# Sauvegarde du contenu d'un iPhone

Brancher l'iPhone avec le cable USB et relier l'autre extrémité à votre ordinateur.

Si c'est la première fois que l'iPhone est branché à l'ordinateur, le message suivant apparaît sur l'iPhone. Sélectionner *Se fier* sur l'iPhone pour que la communication s'établisse.

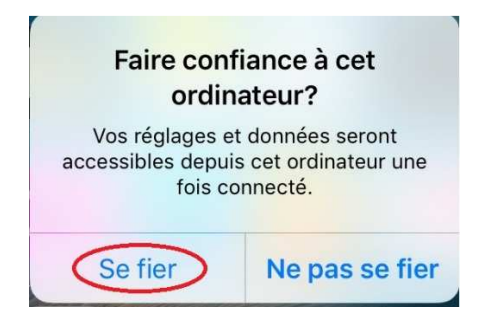

Avant de faire une sauvegarde d'un iPhone, s'assurer que le système d'opération et votre logiciel iTunes soient à jour.

Si vous n'avez pas iTunes d'installé suivez la procédure suivante : Télécharger iTunes

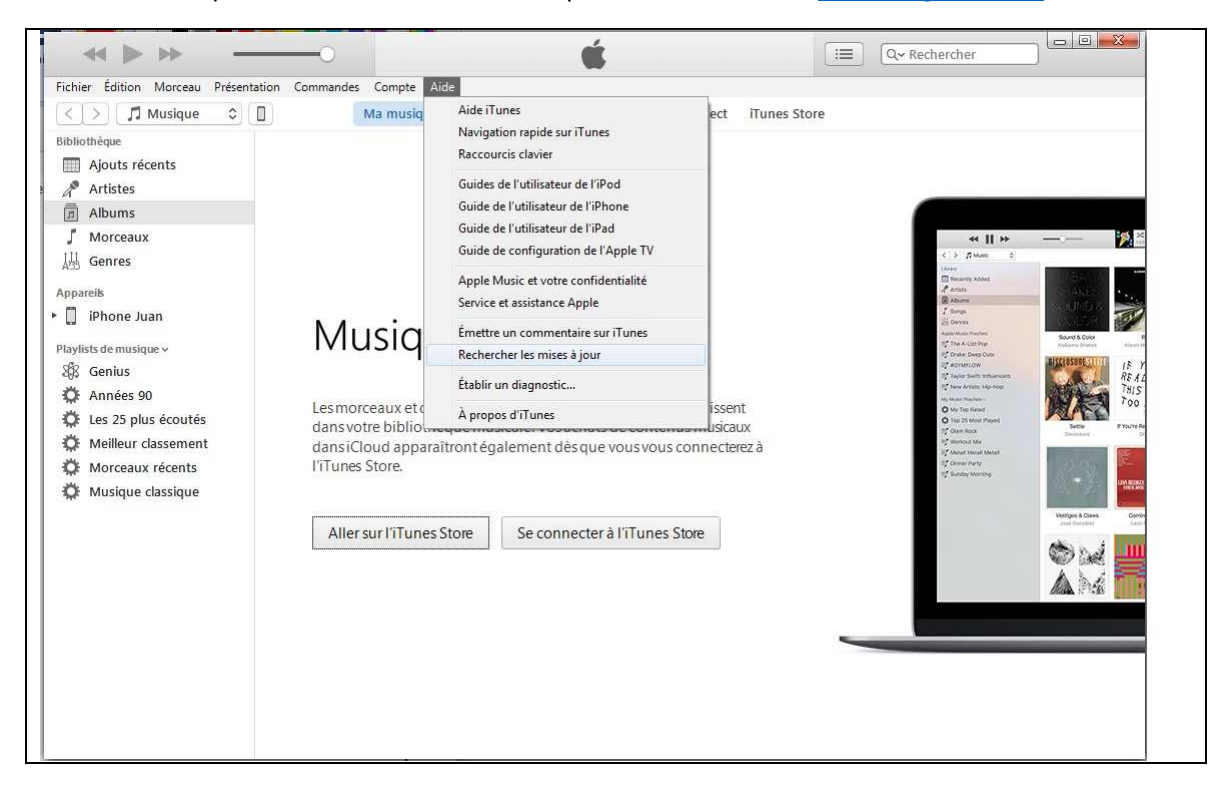

Si une nouvelle version d'iTunes est disponible le message suivant s'affiche :

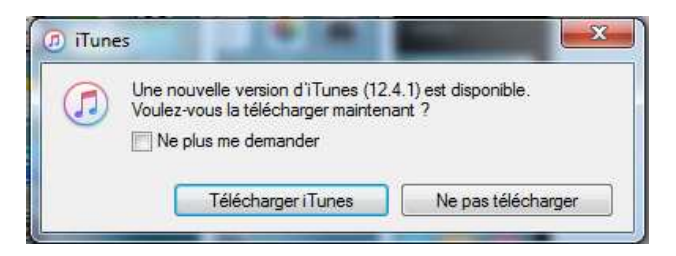

#### Sélectionner Télécharger iTunes.

Si par la suite, un nouveau message s'affiche comme celui-ci :

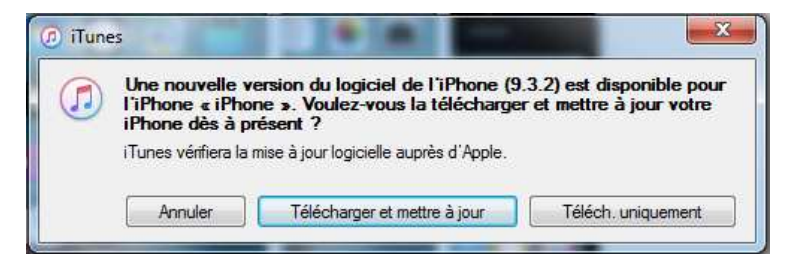

### Sélectionner *Télécharger et mettre à jour*

| ) Mise à jour du logiciel de l'iPhone                                                                                                    | - X2                                                                         |
|----------------------------------------------------------------------------------------------------|------------------------------------------------------------------------------|
| iOS 9.3.2                                                                                                    |                                                                              |
| iOS 9.3.2 corrige des bogues et améliore la sécurité de votre iPhone ou de                                                                           | votre iPad. Cette mise à jour :                                              |
| corrige un problème qui affecte la qualité audio de certains acce<br>l'iPhone SE:                                                                    | ssoires Bluetooth lorsqu'ils sont jurnelés à                                 |
| <ul> <li>corrige un problème susceptible d'empêcher de consulter les de<br/>corrige un problème qui empêche d'entrer des adresses courrie</li> </ul> | éfinitions du dictionnaire;<br>el avec le clavier japonais Kana dans Mail et |
| Messages;<br>• corrige un problème qui affecte les utilisateurs de VoiceOver et q                                                                    | ui change la voix d'Alex par une autre pour                                  |
| énoncer les signes de ponctuation et les espaces;<br>• corrige un problème qui empêche les serveurs MDM d'installer d                                | des apps interentreprises p <mark>e</mark> rsonnalisées.                     |
| Pour obtenir plus d'informations sur le contenu de sécurité des mises à jo<br>< <u>https://support.apple.com/kb/HT201222?viewlocale=fr_CA</u> >      | ur logicielles d'Apple, rendez-vous sur :                                    |
|                                                                                                    |                                                                              |
|                                                                                                    |                                                                              |
|                                                                                                    |                                                                              |
|                                                                                                    |                                                                              |
|                                                                                                    |                                                                              |
|                                                                                                    |                                                                              |
| Enregistrer                                                                                                    | Suivant Annuler                                                              |

Sélectionner Suivant

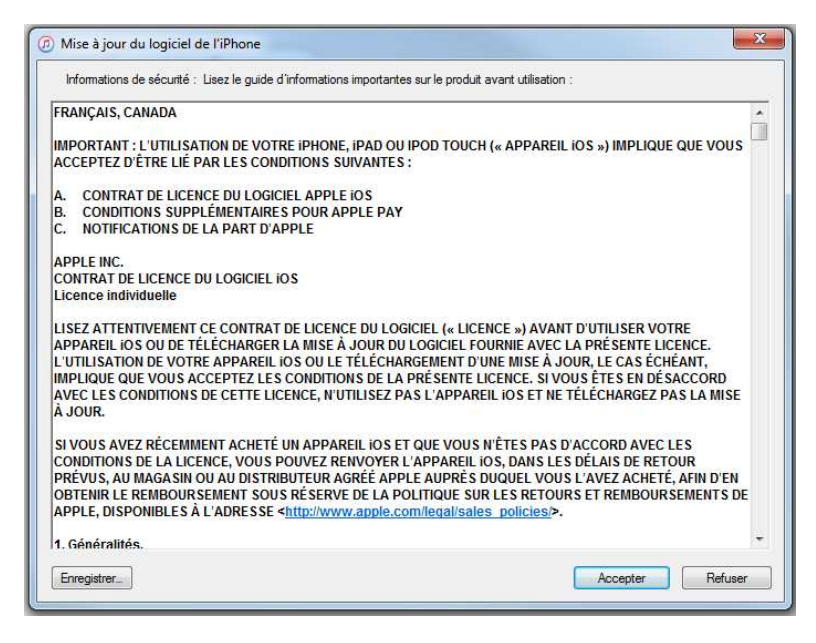

#### Sélectionner Accepter

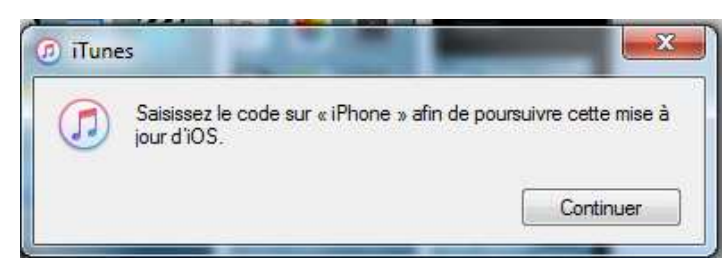

Faites votre code sur votre Iphone et cliquer sur Continuer

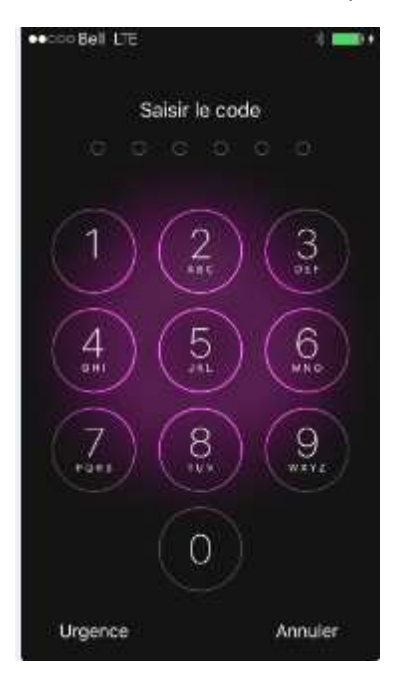

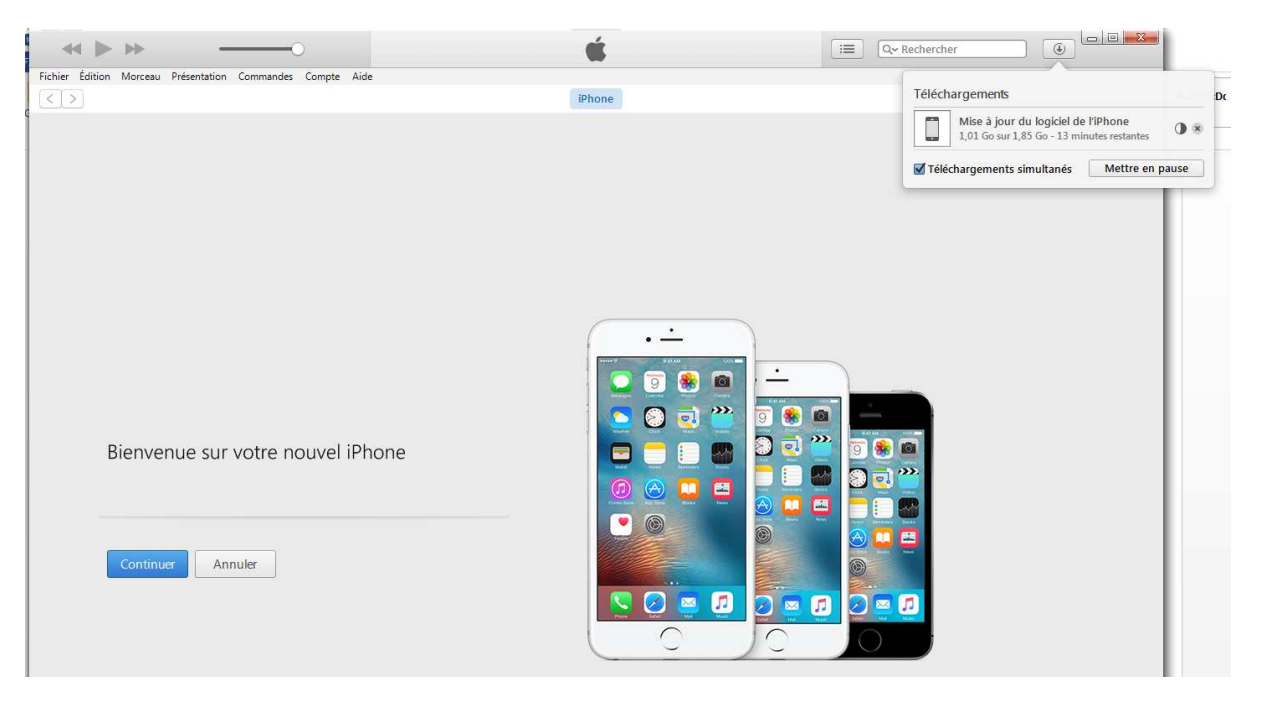

Pour avoir un aperçu du nombre de minutes restantes au téléchargement cliquer sur l'icône

suivant en haut à droite :

Une fois que votre iPhone est connecter à l'aide du câble USB, cliqué sur l'icône représentant un iPhone afin d'accéder à ces informations

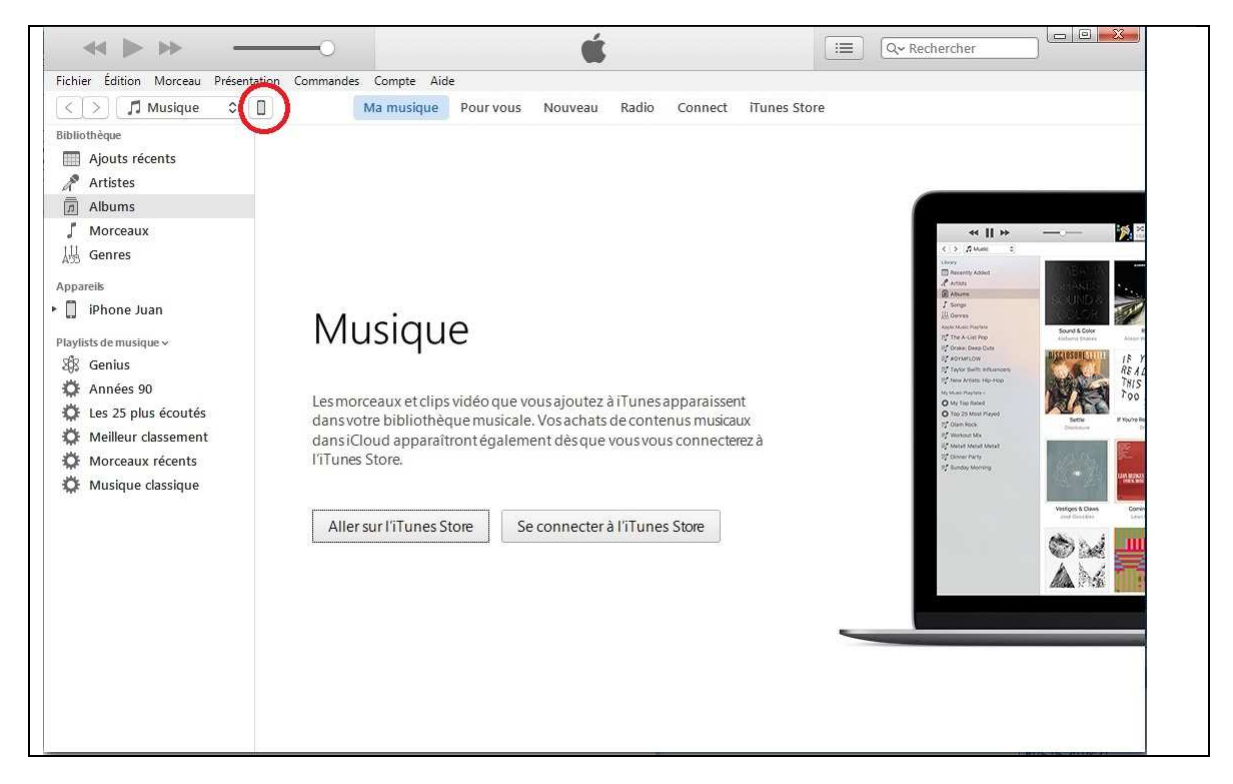

Sélectionnez <<Cet ordinateur>> et lancer la sauvegarde en appuyant sur <<Sauvegarder maintenant>>

| hier Edition Presentation Commande                                                | Compte Alde                                                                                                    |                                                                                                    |
|-----------------------------------------------------------------------------------|----------------------------------------------------------------------------------------------------|----------------------------------------------------------------------------------------------------|
| < [ >]                                                                            | LTMOB2055                                                                                                    |                                                                                                    |
| LTMOB2055                                                                         | iPhone 5s                                                                                                    |                                                                                                    |
| iplages<br>■ Résumé<br>A: Apps<br>∬ Musique<br>■ Films<br>Séries TV<br>◎ Photos   | Capacité : 11.92 Go<br>Numéro de téléphone : 1 (514) 226-1738<br>Numéro de série : DX3N8AHQFF9R                                                                                                    | IOS 9.3.2<br>Le logiciel de votre iPhone est à jour, iTunes lancera<br>automatiquement une nouvelle recherche de mise à jour le<br>2016-07-07.<br>Rechercher les mises à jour Restaurer l'iPhone                                                                            |
| urmon apparell<br>Musique<br>Films<br>Séries TV<br>Livres<br>Livres audio<br>Sons | Sauvegardes Sauvegarder automatiquement Cicloud Sauvegardez les données les plus importantes de votre Bhone cur inford Cet ordinateur Cicla permet desauvegarder les mots depasse des comples tes donnees. Santé et thomest. | Sauvegarder et restaurer manuellement<br>Sauvegardez manuellement votre l'Phone sur cet ordinateur<br>ou restaurez une sauvegarde de cet ordinateur.<br>Sauvegarder maintenant<br>Restaurer la sauvegarde<br>Denniere sauvegarde :<br>aujourd'hui 13:14 vers cet ordinateur |
|                                                                                   | Changer de mot de passe                                                                                                    | Sunchronicar                                                                                                    |

Une fois que iTunes ouvre cette page, appuyez sur continuer afin de restaurer la dernière sauvegarde;

| ≪ ▶ ≫ —                                                                                                    | ú                                                                                                    | I Q~ Rechercher | <u> </u> |
|----------------------------------------------------------------------------------------------------|----------------------------------------------------------------------------------------------------|-----------------|----------|
| Fichier Édition Présentation Commandes Compte Aide                                                                                              |                                                                                                    |                 |          |
|                                                                                                    | iPhone                                                                                                    |                 |          |
| Bienvenue sur votre nouv<br>Voulez-vous configurer cet iPhone com<br>toutes vos informations à partir d'une se<br>O Définir comme nouvel iPhone | vel iPhone ou restaurer         uvegarde ?         ITMOB2055         Dernière sauvegarde : aujourd 'hui 1551 |                 |          |

# Télécharger iTunes

Ouvrez la page suivante dans votre navigateur :

http://www.apple.com/ca/fr/itunes/download/

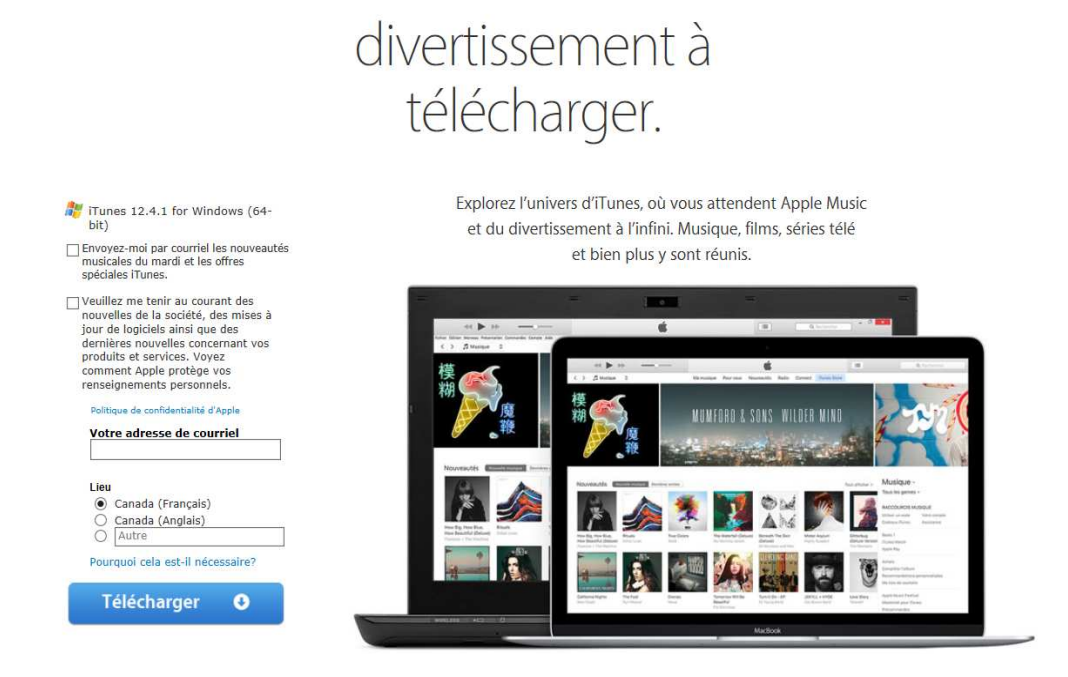

Cliquer sur télécharger sans cocher et inscrire votre adresse courriel.

## Lorsque vous voyez la fenêtre suivante s'afficher au bas de l'écran :

| Voulez-vous enregistrer iTunes6464Setup.exe (162 Mo) à partir de secure-appldnld.apple.com Ce type de fichier peut endommager votre ordinateur. | ?                          | Enregistrer 🔻 Annuler            |
|----------------------------------------------------------------------------------------------------|----------------------------|----------------------------------|
|                                                                                                    | parcourir tacuomo          |                                  |
| 38% sur iTunes6464Setup (1).exe téléchargés 3 min 7 s restant                                                                                   | Suspendre Annuler          | Afficher les téléchargements 🛛 🗙 |
| Attendre la fin du téléchargement                                                                                                    |                            | nt los palmaros dos              |
| Le téléchargement de iTunes6464Setup (1).exe est terminé.                                                                                       | Exécuter Ouvrir le dossier | Afficher les téléchargements 🛛 🗙 |

Lorsque le téléchargement est terminé, cliquer sur Exécuter.

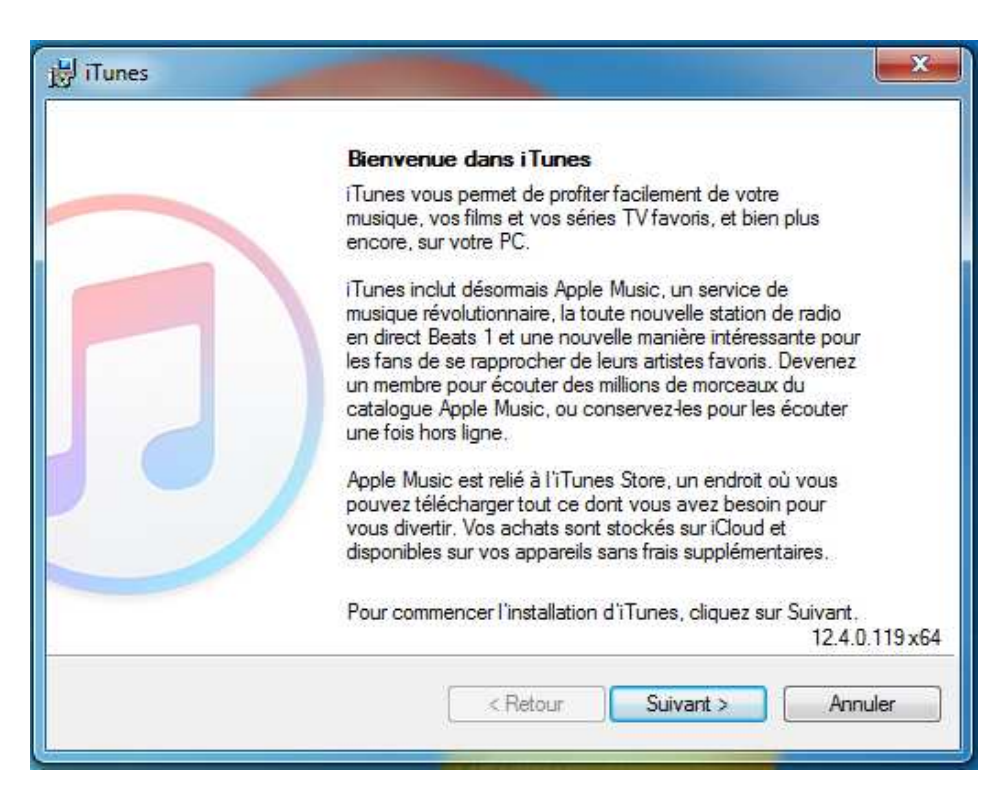

Cliquer sur le bouton suivant

| Sélectionnez le dossier où les<br>options d'installation.                                   | fichiers iTunes doivent être installés et choisissez les |
|---------------------------------------------------------------------------------------------|----------------------------------------------------------|
| <ul> <li>☑ Ajouter le raccourci i Tunes</li> <li>☑ Faire d'i Tunes le lecteur pa</li> </ul> | s à mon bureau<br>ar défaut des fichiers audio           |
| Langue d'iTunes par défaut :                                                                | français (France)                                        |
| Dossier de destination<br>C:\Program Files\iTi                                              | unes\ Modifier_                                          |

Installer

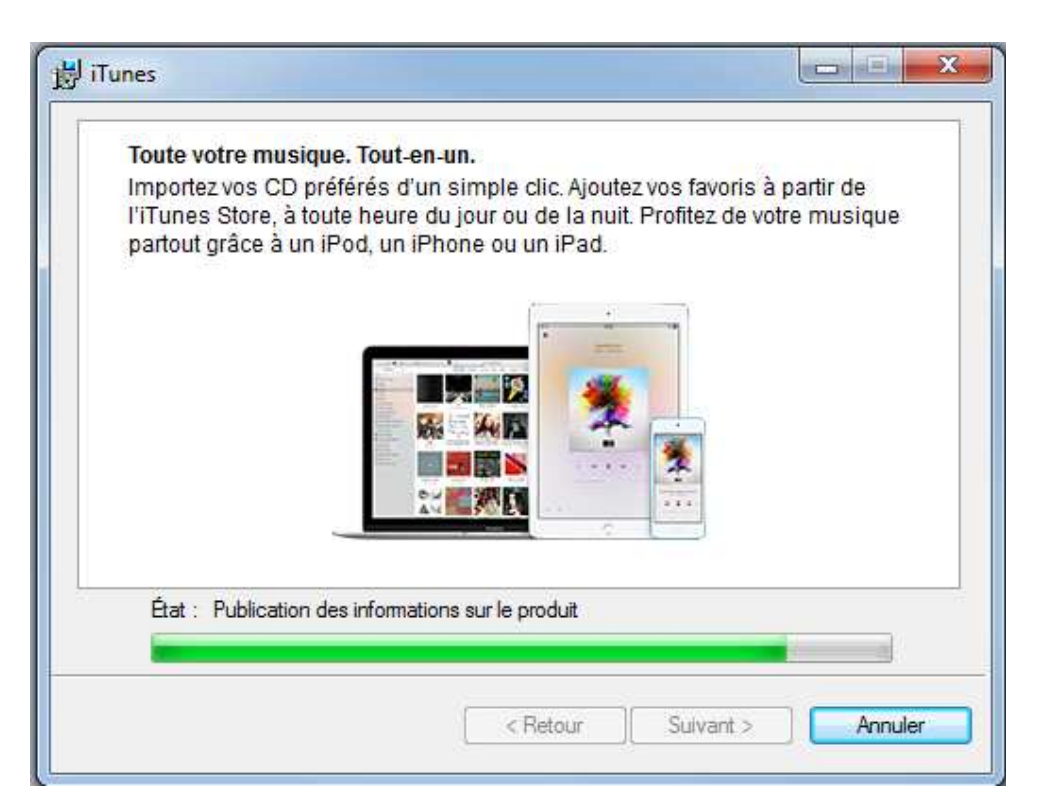

| j肖 iTunes | X                                                              |
|-----------|----------------------------------------------------------------|
|           | Félicitations.                                                 |
|           | iTunes a été installé correctement sur votre ordinateur,       |
|           | Ouvrir i Tunes après avoir quitté le programme d'installation. |
|           | Cliquez sur Terminer pour quitter ce programme d'installation. |
|           | < Retour Teminer Annuler                                       |

Cliquer terminer